## Zoom Pre-Webinar Checklist for Hosts

Consider following these steps in order to ensure a great Zoom webinar experience for panelists, co-hosts, and attendees.

| 2 Weeks Prior to Zoom Webinar |                                                                                                    |  |  |
|-------------------------------|----------------------------------------------------------------------------------------------------|--|--|
|                               | Confirm the date and time of your webinar.                                                               |  |  |
|                               | Determine webinar roles such as host, co-host(s), panelist(s), and attendees.                            |  |  |
|                               | Determine webinar preferences and settings:                                                              |  |  |
|                               | Require attendees to register?                                                                           |  |  |
|                               | What is the approximate number of attendees?                                                             |  |  |
|                               | <ul> <li>Does your webinar license accommodate the number<br/>of attendees?</li> </ul>                   |  |  |
|                               | • Enable Q&A?                                                                                            |  |  |
|                               | Allow anonymous questions in Q&A?                                                                        |  |  |
|                               | <ul> <li>Allow attendees to view answered questions only or<br/>all questions?</li> </ul>                |  |  |
|                               | <ul> <li>Allow attendees to <u>chat</u>? With whom?</li> </ul>                                           |  |  |
|                               | <ul> <li>Allow attendees to raise their hands and then<br/>unmute them individually to speak?</li> </ul> |  |  |
|                               | <ul> <li>Send reminder email(s) to Panelists and Co-Hosts?</li> </ul>                                    |  |  |
|                               | Meet with panelists to confirm the webinar's structure.                                                  |  |  |
|                               | Schedule webinar in Zoom.                                                                                |  |  |
|                               | Add alternative hosts (if any).                                                                          |  |  |
|                               | • Enable Q&A (if desired).                                                                               |  |  |
|                               | Enable the webinar <u>Practice Session</u> mode.                                                         |  |  |
|                               | NOTE: This is recommended for all webinars.                                                              |  |  |
|                               | Enable only authenticated users to join (if desired).                                                    |  |  |

|                             | • Enable Record the webinar automatically in the                                                                                                    |  |
|-----------------------------|----------------------------------------------------------------------------------------------------|--|
|                             | <b>cloud</b> (if desired).                                                                                                    |  |
|                             | • Schedule webinar <u>with registration</u> or <u>without</u> <u>registration</u> .                                                                                                    |  |
|                             | <ul> <li>Enable or set other optional settings as applicable,<br/>e.g., add branding, create polls, etc.</li> </ul>                                                                                               |  |
| 1 We                        | ek Prior to Zoom Webinar                                                                                                    |  |
|                             | Review the webinar and account settings <u>on the Zoom web</u><br><u>portal</u> to confirm they're to your liking.                                                                                                |  |
|                             | Check list of attendees to see who registered (if applicable).                                                                                                    |  |
|                             | Encourage participants to download the Zoom app before the webinar if they've never used Zoom.                                                                                                    |  |
|                             | Create a slide with webinar "ground rules" if applicable, to display when attendees join/before presentation begins.                                                                                              |  |
|                             | Schedule and host a <b>dry run</b> webinar with co-hosts and<br>panelists to review the features of Zoom webinars and roles,<br>check the webinar settings, and conduct a practice run of the<br>webinar content. |  |
|                             | NOTE: It's recommended that one person also join the dry run as an Attendee in order to check that the Attendee experience is as expected.                                                                        |  |
|                             | If applicable, designate a co-host to manage the Q&A during the webinar.                                                                                                    |  |
| 30 Minutes Prior to Webinar |                                                                                                    |  |
|                             | Start the webinar* from <u>the Zoom web portal</u> or using the webinar link generated previously.                                                                                                    |  |
|                             | *NOTE: The webinar will start in <u>Practice Session</u> mode automatically; only the host, co-hosts, and panelists can enter the webinar in Practice mode.                                                       |  |
|                             | Adjust the webinar settings based on your preferences:                                                                                                    |  |
|                             | <ul> <li>Click the up arrow to the right of Share Screen and<br/>allow All Panelists to share screen (if applicable).</li> </ul>                                                                                  |  |

|      | <ul> <li>Click More at the bottom of the Participants &gt;<br/>Panelists window and check or uncheck your<br/>preferred settings. For example:</li> </ul>                                                                                                    |  |
|------|----------------------------------------------------------------------------------------------------|--|
|      | <ul> <li>Mute Panelists on Entry</li> </ul>                                                                                                    |  |
|      | <ul> <li>Allow Panelists to Unmute Themselves</li> </ul>                                                                                                    |  |
|      | <ul> <li>Allow Panelists to Start Video</li> </ul>                                                                                                    |  |
|      | <ul> <li>Allow Attendees to Raise Hand [if you plan to<br/>unmute individual Attendees and allow them<br/>to speak]</li> </ul>                                                                                                    |  |
|      | <ul> <li>Click More at the bottom of the Participants &gt;<br/>Panelists window and check or uncheck to <u>Set layout</u><br/><u>for attendees</u>:</li> </ul>                                                                                                    |  |
|      | <ul> <li>Follow host view mode</li> </ul>                                                                                                    |  |
|      | <ul> <li>Active Speaker View</li> </ul>                                                                                                    |  |
|      | <ul> <li>Gallery View</li> </ul>                                                                                                    |  |
|      | <ul> <li>Click Chat. Click More and select your preferred <u>Chat</u><br/><u>settings</u>, e.g., disable Chat for attendees and allow<br/>Chat for hosts and presenters only. To do this, select<br/>Allow attendees to chat with: No one.</li> </ul>                                       |  |
|      | Click <b>Participants</b> . Review the list of panelists to ensure all panelists are listed, know how to share their screens, and their microphones are connected.                                                                                                    |  |
|      | Greet panelists and review the plan for the webinar.                                                                                                    |  |
|      | Ask panelists to practice sharing their screen/slides (if applicable); ensure that participants are able to see/hear audio/video.                                                                                                    |  |
|      | NOTE: If a panelist is sharing an audio or video file, they <b>must</b><br><b>check "Share computer sound"</b> in the Share Screen window<br>before selecting which application they will share. If they do<br>not check this, participants will not be able to hear audio<br>being shared. |  |
| 10 M | inutes Prior to Webinar                                                                                                    |  |
|      | Check that audio and video are working for host and presenters.                                                                                                    |  |

|       | <ul> <li>Click the arrow next to the microphone button to change/check the audio settings.</li> <li>Click the arrow next to the video camera to change/check the webcam settings.</li> </ul>                                     |  |
|-------|----------------------------------------------------------------------------------------------------|--|
|       | Ensure all panelists are on mute when they are not speaking.<br>If necessary, mute all panelists.                                                                                                    |  |
|       | Note: In Active Speaker View, any panelist or co-host whose<br>microphone is not muted may appear to attendees as active<br>speaker. To prevent this, mute microphones of any panelist<br>or co-host when they are not speaking. |  |
| 5 Mir | nutes Prior to Webinar                                                                                                    |  |
|       | When you are ready to <b>go live and allow attendees to join</b> , click the <b>Broadcast</b> button to move from Practice Session to live webinar.                                                                              |  |
|       | NOTE: Click <b>Broadcast</b> only if you are prepared to go live and allow attendees to join the webinar.                                                                                                    |  |
|       | Attendees join with their microphones muted, but they can see and hear panelists.                                                                                                    |  |
|       | When ready to address attendees, unmute yourself, welcome the attendees, and let them know you'll be getting started soon.                                                                                                    |  |
| Durin | ng Webinar                                                                                                    |  |
|       | Confirm that the presenter who is speaking is unmuted with video on (if applicable).                                                                                                    |  |
|       | Check that the webinar is being recorded (unless you disabled this feature intentionally).                                                                                                    |  |
|       | Check attendees list to ensure there are no inappropriate names (i.e., zoombombers) and Remove the attendee if needed.                                                                                                    |  |
|       | Monitor audio, video, slides, etc. to ensure there are no issues.                                                                                                    |  |
|       | Host or co-host designated to monitor the Q&A reviews questions and <u>handles them appropriately</u> (if applicable).                                                                                                    |  |

|               | If a presenter's video/audio experience a delay or<br>choppiness for an extended period of time, recommend that<br>the presenter turn off their video and present via audio only. |  |
|---------------|----------------------------------------------------------------------------------------------------|--|
| After Webinar |                                                                                                    |  |
|               | Review the webinar recording (if applicable) and <u>edit</u> if necessary.                                                                                                    |  |
|               | Review the transcript (if applicable) and edit if necessary.                                                                                                    |  |
|               | Review <u>webinar reports</u> (if applicable).                                                                                                    |  |
|               | Send a follow up email to attendees including the <u>recording</u> (if applicable).                                                                                               |  |